## Hoe kan je een maatregel aanduiden als uitgevoerd in Terra?

Na het ontvangen van de subsidies en uitvoeren van de maatregel moet je dit ook registreren in Terra. In deze snelstartkaart wordt uitgelegd hoe je de status van de maatregel veranderd naar 'uitgevoerd'.

## Stap 1: Ga in het hoofdmenu naar het tabblad 'Patrimonia'.

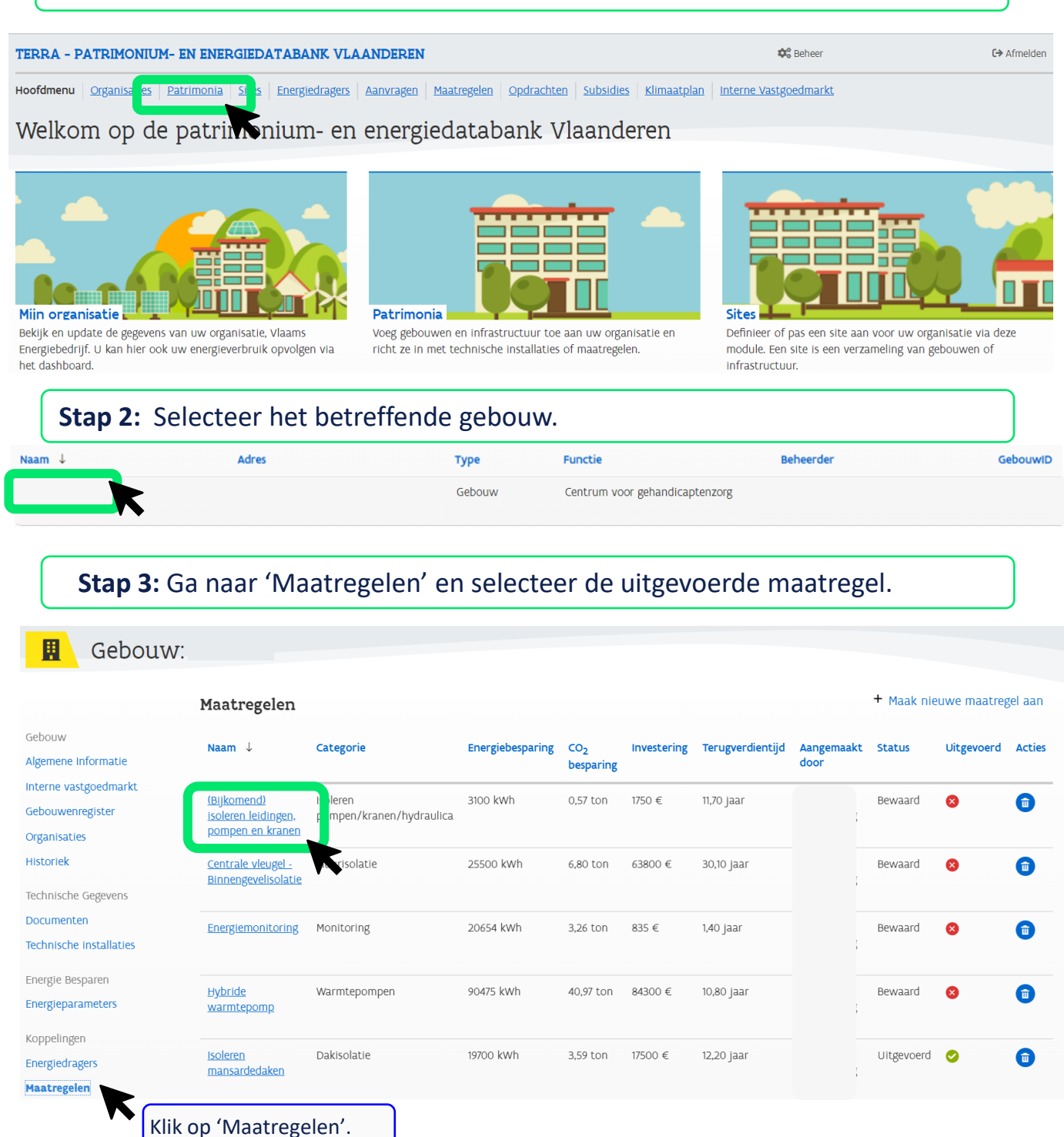

## Hoe kan je een maatregel aanduiden als uitgevoerd in Terra?

| A - PATRIMONIUM- EN ENERGIEDATABAN                                                                                                    | K VLAANDEREN                                                      |            |                                  |                       |              |
|----------------------------------------------------------------------------------------------------|-------------------------------------------------------------------|------------|----------------------------------|-----------------------|--------------|
| ofdmenu Overzicht Maatregelen > Detail > 4                                                                                                    | Name and the Company's                                            |            |                                  | 🖁 Beheei              | C⇒ Afr       |
| (Bijkomand) isolaran laiding                                                                                                    | Algemene Informatie                                               |            |                                  |                       |              |
| Aangemaakt door                                                                                                    | gen, pompen en kranen<br>In aanvraag                              | Opslaa     | In Annuleren                     | v1<br>08 jun.<br>2021 |              |
| Deze maatregelversie is onderdeel de volgende subsic                                                                                                    | lieaanvragen: . De versie op de subsidiea                         | anvraag wo | ordt niet gewijzigd bij het aann | p 'Opslaan'.          |              |
| mene Informatie                                                                                                    |                                                                   |            |                                  |                       |              |
| soleren pompen/kranen/hydraulica                                                                                                    |                                                                   |            | Foto's                           |                       |              |
| teferentiecode                                                                                                    | Naam<br>(Bijkomend) isoleren leidingen, pompen en                 | 8          |                                  |                       |              |
| łoofdcategorie                                                                                                    | Beschrijving                                                      |            |                                  |                       |              |
| Warmteopwekking en transport 🛛 🗴 🔹                                                                                                    | Delen van de leidingen, de                                        |            |                                  |                       |              |
|                                                                                                    | de stookplaats van de gasketel en                                 |            |                                  |                       |              |
| ategorie                                                                                                    | andere onverwarmde ruimtes zijn<br>niet geïsoleerd. Dit leidt tot |            |                                  |                       |              |
| copebepaling<br>Reppen, asomers en pompen, in<br>de stookplaats en overige<br>onverwarmde ruimten.<br>Isolatietype: rotswol - Isolatiedikte:<br>25 - 65 mm (afh. van diameter<br>leiding)." Aantal m leidingen: 16<br>Aantal kranen en overige<br>hydraulica: 13 Aantal pompen: 3 | een daling van het                                                |            |                                  |                       |              |
| pecifieke parameters<br>Bedrijfsuren: Primair: 3000 u/jaar - dT: 50°C Secund                                                                                                    | air: 2350 u/iaar - dT: 40°C                                       |            |                                  | Entroist+             | loeg foto ti |
| SWW-recirculatie: 8760 u/jaar - dT: 40°C"<br>antal niet-geïsoleerde pompen, kranen en<br>ydraulica<br>32 &                                                                                                    |                                                                   |            |                                  |                       |              |
| ivesteringskost en besparing zijn gekend<br>Ja                                                                                                    | Levensduur investering (jaar)                                     | <b>*</b>   |                                  |                       |              |
| ijkomende studie relevant?                                                                                                    |                                                                   |            |                                  |                       |              |
| TW regime                                                                                                    |                                                                   |            |                                  |                       |              |
| 0% 🛛 🗸 🗸                                                                                                    |                                                                   |            |                                  |                       |              |
| echnische Haalbaarheid<br>★ ★ ★ ★ ★                                                                                                    | Prioriteit<br>2 - Hoog                                            | •          |                                  |                       |              |
| itgevoerd                                                                                                    | Jaar van uitvoering                                               |            |                                  |                       | )            |